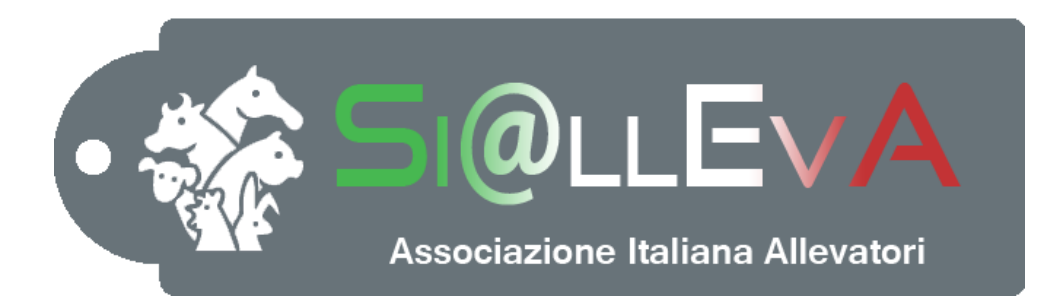

# MANUALE DI USO

# Manuale G11

**GESTIONE FOTO** 

# Ultima revisione 21 Marzo 2019

## **GESTIONE FOTO**

Il gestionale è predisposto per il caricamento delle foto sul singolo soggetto. Ad ogni soggetto è possibile associare più foto. L'allevatore può caricare anche le foto per le nazionali di razza seguendo gli standard richiesti.

Procedura di caricamento:

è possibile creare la lista delle matricole che non hanno una foto caricata nel sistema e utilizzarla per facilitare le operazioni pratiche di raccolta delle foto.

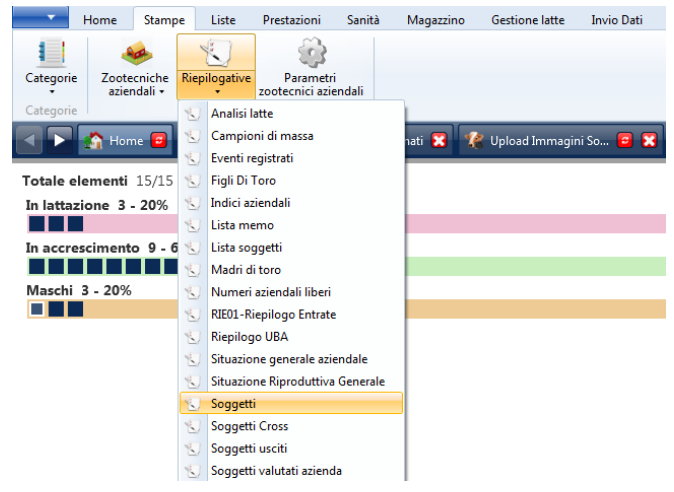

Dal menu Stampe, categoria Aziendali, icona Riepilogative. Cliccare sulla stampa Soggetti

Selezionare le matricole attraverso i filtri:

| Soggetti             |                                                    |                |             |  |  |  |  |  |  |
|----------------------|----------------------------------------------------|----------------|-------------|--|--|--|--|--|--|
| Data nascita da      | Nessuna 15                                         | Data nascita a | Nessuna     |  |  |  |  |  |  |
| Proprietario         | •                                                  | Gruppo         | •           |  |  |  |  |  |  |
| Filtra per           | Tutti 🔹                                            | Immatricolati  |             |  |  |  |  |  |  |
| Stampa solo Soggetti | Solo soggetti con foto<br>Solo soggetti senza foto |                |             |  |  |  |  |  |  |
| Cam                  | pi                                                 |                | Ordinamento |  |  |  |  |  |  |
| Maturità e Num       | ero Aziendale 🛛 🔺                                  |                |             |  |  |  |  |  |  |
| Matrio               | ola                                                |                |             |  |  |  |  |  |  |
| Raz                  | za                                                 |                |             |  |  |  |  |  |  |
| Grup                 | ро                                                 |                |             |  |  |  |  |  |  |
| Data Na              | ascita 📃                                           |                |             |  |  |  |  |  |  |
| Stato Ripro          | oduttivo                                           |                |             |  |  |  |  |  |  |
| L N/A                | <u> </u>                                           |                |             |  |  |  |  |  |  |
|                      | Annulla                                            | Ok             |             |  |  |  |  |  |  |

Data nascita da-a: filtro per data nascita Proprietario, Gruppo

Filtra per: selezionare Solo soggetti senza foto. Preimpostato Tutti

**Immatricolati**: se è spuntato mette solo i soggetti immatricolati, altrimenti mette solo i non immatricolati

**Stampa solo Soggetti**: selezione per genere e maturità; Femmine, Femmine Giovani, Femmine Mature, Maschi, Tutti. Preimpostato Femmine

|          | Aziene  | da:8€     |   |            |    |       |     |      |                |      |       |       |    |        |                            |      |      |
|----------|---------|-----------|---|------------|----|-------|-----|------|----------------|------|-------|-------|----|--------|----------------------------|------|------|
|          | Indiriz | zo: Ll    |   |            |    |       |     | )    |                |      |       |       |    |        |                            |      |      |
|          | Deten   | tori: S   |   |            |    |       |     |      |                |      |       |       |    |        |                            |      |      |
|          | Propri  | etaric    |   |            |    |       |     |      |                |      |       |       |    |        | Data ultimo CF: 26-02-2001 |      |      |
| Soggetto |         |           |   |            |    | Padre |     |      |                |      | Madre |       |    |        |                            |      |      |
| irp.     | N. Azi  | Matricola | _ | Dt Nascita | Rz | Sex   | G/M | Nome | Matricola      | Nome | Matri | icola |    | N. Azi | Nome                       | St.P | St.R |
|          |         | 1T08      | 1 | 21/01/2017 | 96 | м     |     |      | IT082990255965 |      | IT(   |       | 38 |        |                            |      |      |
|          |         | 80TI      | 4 | 19/02/2018 | 00 | М     |     |      |                |      | IT(   |       | 37 |        |                            |      |      |
|          |         | ITOS      | 3 | 08/03/2018 | 00 | М     |     |      |                |      | IT(   |       | 16 |        |                            |      |      |
|          |         | 1T08      | 5 | 07/03/2018 | 00 | F     | G   |      |                |      | IT(   | -     | 86 |        |                            |      | V    |
|          |         | 1T08      | 3 | 15/03/2016 | 00 | F     | G   |      |                |      | IT(   |       | 09 |        |                            |      | V    |
|          |         | 1T08      | 3 | 16/02/2018 | 00 | F     | G   |      |                |      | IT(   |       | 34 |        |                            |      | V    |
|          |         | ITOS      | 1 | 20/08/2016 | 00 | F     | G   |      |                |      | IT(   | 1     | B5 |        |                            |      | V    |
|          |         | IT08      | 7 | 02/10/2016 | 00 | F     | G   |      |                |      | IT(   |       | 53 |        |                            |      | V    |
|          |         | 1TO8      | 1 | 06/10/2016 | 00 | F     | G   |      |                |      | IT(   |       | 64 |        |                            |      | V    |
|          |         | 1T08      | 3 | 23/02/2017 | 00 | F     | G   |      |                |      | IT(   |       | B0 |        |                            |      | ٧    |
|          |         | 1T08      | 5 | 27/02/2017 | 00 | F     | G   |      |                |      | IT(   |       | B1 |        |                            |      | V    |
|          |         | 1T08      | Э | 03/03/2017 | 96 | F     | G   |      |                |      |       |       |    |        |                            |      | V    |
|          |         | ITOS      | 5 | 19/02/2015 | 96 | F     | м   |      |                |      |       |       |    |        |                            | L    | V    |
|          |         | ITOS      | 4 | 05/01/2016 | 96 | F     | м   |      |                |      |       |       |    |        |                            | L    | V    |
|          |         | 1T08      | 7 | 15/03/2016 | 96 | F     | Μ   |      |                |      |       |       |    |        |                            | L    | V    |

ManG12 - Gestione dati veterinari - 21 marzo 2019

### $\mathbf{1}-\mathbf{l'}allevatore$ crea i file delle foto

| Nome                             | Ultima modifica  | Тіро          | Dimensione |                |           |               |
|----------------------------------|------------------|---------------|------------|----------------|-----------|---------------|
| IMG-20180506-WA0001.jpg          | 07/05/2018 08:52 | Immagine JPEG | 185 KB     |                |           |               |
| IMG-20180506-WA0002.jpg          | 07/05/2018 08:52 | Immagine JPEG | 174 KB     |                |           |               |
| IMG-20180506-WA0003.jpg          | 07/05/2018 08:52 | Immagine JPEG | 172 KB     |                |           |               |
| IMG-20180506-WA0004.jpg          | 07/05/2018 08:52 | Immagine JPEG | 164 KB     |                |           |               |
| IMG-20180506-WA0005.jpg          | 07/05/2018 08:52 | Immagine JPEG | 145 KB     |                |           |               |
| IMG-20180506-WA0006.jpg          | 07/05/2018 08:51 | Immagine JPEG | 149 KB     |                |           |               |
| IMG-20180506-WA0007.jpg          | 07/05/2018 08:52 | Immagine JPEG | 112 KB     |                |           |               |
| IMG-20180506-WA0008.jpg          | 07/05/2018 08:52 | Immagine JPEG | 140 KB     |                |           |               |
| IMG-20180506-WA0009.jpg          | 07/05/2018 08:52 | Immagine JPEG | 141 KB     |                |           |               |
| IMG-20180506-WA0010.jpg          | 07/05/2018 08:52 | Immagine JPEG | 123 KB     |                |           |               |
| IMG-20180506-WA0011.jpg          | 07/05/2018 08:52 | Immagine JPEG | 135 KB     |                |           |               |
| IMG-20180506-WA0012.jpg          | 07/05/2018 08:52 | Immagine JPEG | 173 KB     |                |           |               |
| IMG-20180506-WA0013.jpg          | 07/05/2018 08:52 | Immagine JPEG | 161 KB     |                |           |               |
| IMG-20180506-WA0014.jpg          | 07/05/2018 08:52 | Immagine JPEG | 150 KB     |                |           |               |
| <b>2</b> – rinomina i file con l | a matricola      | del capo      |            |                |           |               |
| Nome                             | Ultima modifica  | Tipo          | Dimensione |                |           |               |
| IMG-20180506-WA0001.jpg          | 07/05/2018 08:52 | Immagine JPEG | 185 KB     |                |           |               |
| IMG-20180506-WA0002.jpg          | 07/05/2018 08:52 | Immagine JPEG | 174 KB     |                |           |               |
| IMG-20180506-WA0003.jpg          | 07/05/2018 08:52 | Immagine JPEG | 172 KB     |                |           |               |
| 🕑 IMG-20180506-WA0004.jpg        | 07/05/2018 08:52 | Immagine JPEG | 164 KB     |                |           |               |
| IMG-20180506-WA0005.jpg          | 07/05/2018 08:52 | Immagine JPEG | 145 KB     |                |           |               |
| IT082990389791.jpg               | 07/05/2018 08:51 | Immagine JPEG | 149 KB     |                |           |               |
| IMG-20180506-WA0007.jpg          | 07/05/2018 08:52 | Immagine JPEG | 112 KB     |                |           |               |
| 🕑 IMG-20180506-WA0008.jpg        | 07/05/2018 08:52 | Immagine JPEG | 140 KB     |                |           |               |
| IMG-20180506-WA0009.jpg          | 07/05/2018 08:52 | Immagine JPEG | 141 KB     |                |           |               |
| IMG-20180506-WA0010.jpg          | 07/05/2018 08:52 | Immagine JPEG | 123 KB     |                |           |               |
| IMG-20180506-WA0011.jpg          | 07/05/2018 08:52 | Immagine JPEG | 135 KB     |                |           |               |
| IMG-20180506-WA0012.jpg          | 07/05/2018 08:52 | Immagine JPEG | 173 KB     |                |           |               |
| IMG-20180506-WA0013.jpg          | 07/05/2018 08:52 | Immagine JPEG | 161 KB     |                |           |               |
| B – avvia la procedura           | di caricame      | nto: clicca   | are su Up  | load imm       | agini     |               |
| Home Stampe L                    | iste Prestazion  | i Sanità      | Magazzino  | Gestione latte | Invio D   | ati Report    |
| Nuovo Soggetti Ricerca           | Parametri Co     | erca Nuovo    | Calendario | A.N.A.F.I.     | Stampe    | Grafici       |
| evento • soggetti                | aziendali gru    | ippo gruppo   |            | •              | neticci • | allevamento + |
| Eventi 🕴 ዥ Cerca usciti          | irametri         | Gruppi        | Calendario | A.N.A.F.I.     | Meticci   | Grafici       |
| Upload immagin                   | iviati 🔀 🧃       | Dati Accanto  | onati 🔀    |                |           |               |

Si apre una schermata con tutte le matricole presenti in allevamento, è possibile applicare i filtri per restringere la lista.

|                         | Stampe Liste                                            | Prestazioni Sani                          | ità Magazzino                 | Gestione latte | Invio Dati Report   |             |                             |                         |
|-------------------------|---------------------------------------------------------|-------------------------------------------|-------------------------------|----------------|---------------------|-------------|-----------------------------|-------------------------|
| Soggetti<br>Soggetto    | Ricerca<br>soggetti<br>Ricerca<br>Parametr<br>aziendali | i Cerca G<br>gruppo alleva<br>ri Gruppi G | rafici<br>amento •<br>irafici |                |                     |             |                             |                         |
| - Not                   | me 🧧 📑 Dati Inv                                         | iati 🔀 😰 Dati A                           | ccantonati 🔀 🏼 🌠              | Upload Immag   | ni So 🗃 🕱           |             |                             |                         |
| Numero aziend<br>A data | ale<br>Nessuna                                          | Matric<br>15                              | ola                           |                | Nome                |             | Da data                     | lessuna 15              |
| Numero aziendale        | Matricola                                               | Podometro                                 | Transponder                   | Razza          | Nome                |             | Data nascita                | Sex Foto<br>so          |
|                         | IT082990424576                                          |                                           |                               | 00             |                     |             | 08/03/2018                  | o' 🖓 🖪                  |
|                         | IT082990424575                                          |                                           |                               | 00             |                     |             | 07/03/2018                  | Q 🔤                     |
|                         | IT082990424574                                          |                                           |                               | 00             |                     |             | 19/02/2018                  | ਾਂ 📟                    |
|                         | IT082990424573                                          |                                           |                               | 00             |                     |             | 16/02/2018                  | <b>Q</b>                |
|                         | IT082990401499                                          |                                           |                               | 96             |                     |             | 03/03/2017                  | <b>Q</b>                |
|                         | IT082990401496                                          |                                           |                               | 00             |                     |             | 27/02/2017                  | Q 🖬                     |
|                         | IT082990385423                                          |                                           |                               | 00             |                     |             | 23/02/2017                  | Q 💼                     |
|                         | IT082990389791                                          |                                           |                               | 96             |                     |             | 21/01/2017                  | <u> </u>                |
|                         | IT082990385421                                          |                                           |                               | 00             |                     |             | 06/10/2016                  | Y 🚆                     |
|                         | IT082000385/117                                         |                                           |                               | 00             |                     |             | 02/10/2016                  |                         |
| Seleziona carte         | lla                                                     |                                           |                               |                |                     |             | 🦉 📃 Associa per matricola 👔 | Generica 🔻              |
| Salva Numero            | o aziendale Matr                                        | icola                                     | Nome                          | Path           | Size Data Creazione | Thumbnail O | rientamento rk Ultim        | o salvataggio Messaggio |
|                         |                                                         |                                           |                               |                |                     |             |                             |                         |

Cliccare sul pulsante per spostare la matricola nel riquadro di sotto (se si clicca sulla matricola si apre la scheda del soggetto). Prima di spostare le matricole selezionare l'orientamento della fotografia che si vuole caricare dal menu a destra.

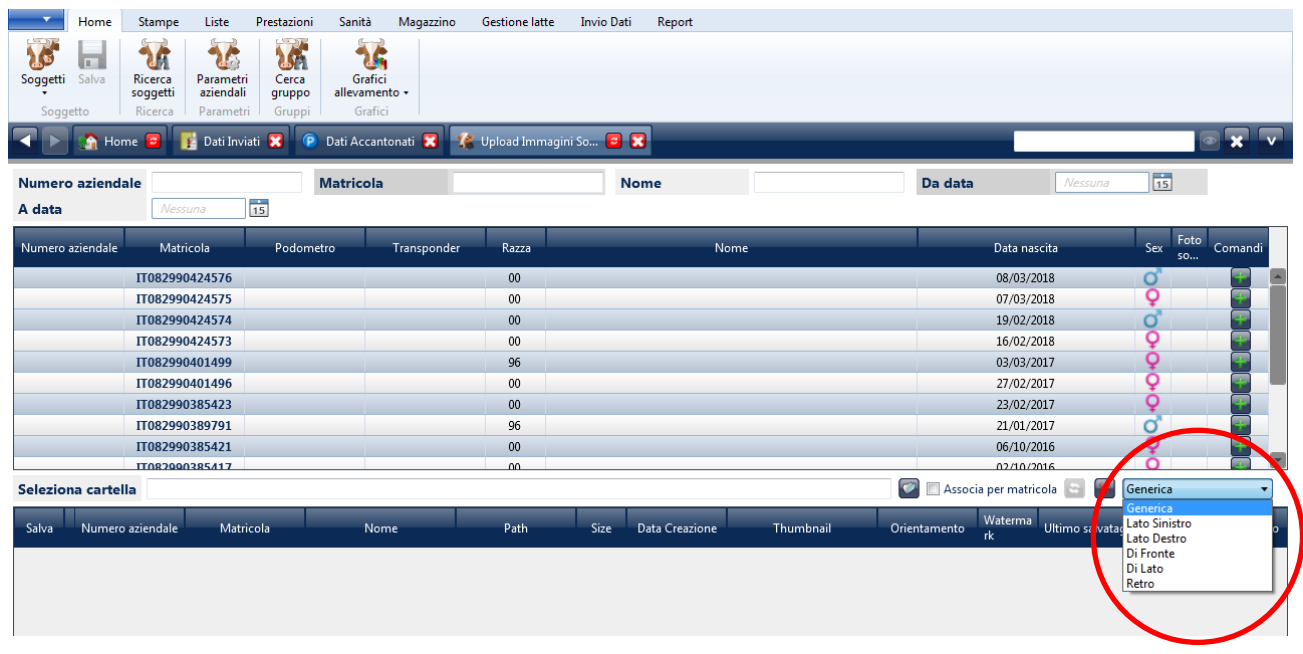

Cliccare sul + per ogni matricola per cui sono state preparate le foto. Se gli orientamenti sono diversi ricordarsi di cambiare prima l'orientamento e poi spostare la matricola.

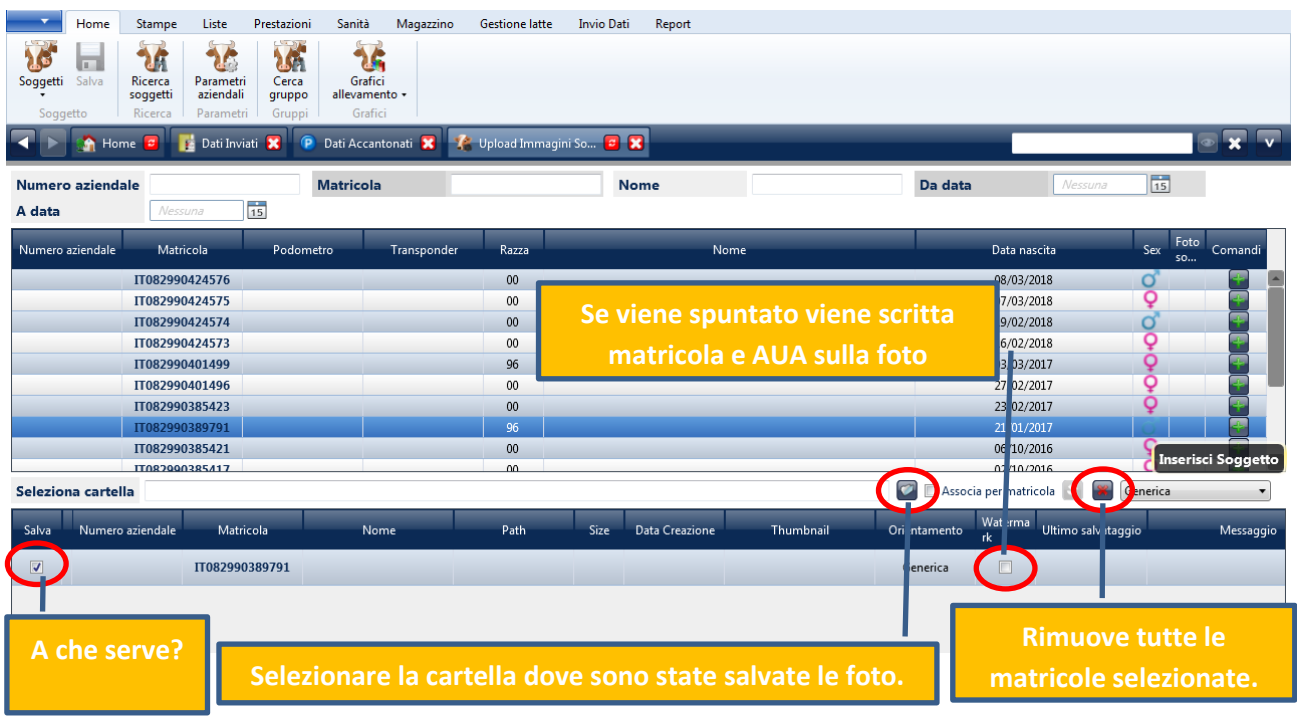

#### Abbinamento per MATRICOLA.

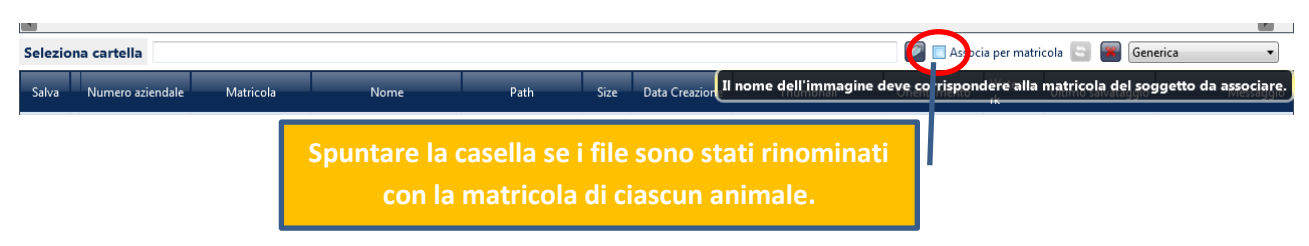

| •                  |                   |      |      |                |           |              |               |                    |                     |                       |         |
|--------------------|-------------------|------|------|----------------|-----------|--------------|---------------|--------------------|---------------------|-----------------------|---------|
| Seleziona cartella | G:\schirò 8600965 |      |      |                |           |              |               | 💟 🔽 Associa        | per matrico a       | Generica              | -       |
| Matricola          | Nome              | Path | Size | Data Creazione | Thumbnail | Orientamento | Waterma<br>rk | Ultimo salvataggio | M                   | Associa Foto          | Comandi |
| IT082990389791     |                   |      |      |                |           | Generica     |               |                    |                     |                       |         |
|                    |                   |      |      |                |           |              |               | Clicca             | re sul p<br>sociare | ulsante p<br>le foto. | er      |

Questo abbinamento funziona solo se sono stati rinominati i file delle foto.

#### Abbinamento SEQUENZIALE.

Con la stessa procedura, senza spuntare la casella "Associa per matricola" e solo se le matricole sono state aggiunte nel riquadro con la stessa sequenza con cui si presentano nella cartella, il sistema associa le foto alle matricole automaticamente. IMPORTANTE: l'ordinamento che il sistema considera per la cartella è quello con cui sono state create le foto, in ordine alfabetico. Questo abbinamento è il più rischioso.

#### Abbinamento MANUALE.

| Home Stampe Liste Prestazioni            | Sanità Magazzino Gestione latte Invio Dati Report |                                                 |                                |
|------------------------------------------|---------------------------------------------------|-------------------------------------------------|--------------------------------|
| 17 III 17 III 17 III                     | 52                                                |                                                 |                                |
| Soggetti Salva Ricerca Parametri Cerca   | Grafici                                           |                                                 |                                |
| soggetti aziendali gruppo                | allevamento •                                     |                                                 |                                |
| Soggetto   Ricerca   Parametri   Gruppi  |                                                   |                                                 |                                |
| 🔄 🕒 😭 Home 🧧 🎼 Dati Inviati 🔀 🕐          | Dati Accantonati 🐹 🥻 Upload Immagini So 🧧 🐹       |                                                 |                                |
| Numero aziendale                         | latricola Nome                                    | Da dat                                          | a Nessuna 15                   |
| A data Nessuna 15                        |                                                   |                                                 |                                |
| Numero zziendalo Matricola Dodometr      | a Transponder Parra                               | Neme                                            | Data passita Say Foto Comandi  |
| Numero aziendale imatricola Podometr     | o mansponder Kazza                                | None                                            | So Comandi                     |
| IT082990424576                           | 00                                                |                                                 | 08/03/2018                     |
| 11082990424375                           | 00                                                |                                                 | 10/03/2018                     |
| 11082990424374                           | 00                                                |                                                 | 16/02/2018                     |
| 11082990424373                           | 96                                                |                                                 |                                |
| 11002550401455                           | 00                                                |                                                 | 27/02/2017                     |
| IT082990385423                           | 00                                                |                                                 | 23/02/2017                     |
| IT082990389791                           | · · · · · · · · · · · · · · · · · · ·             |                                                 | 21/01/2017                     |
| IT082990385421                           | Seleziona immagine da associare                   |                                                 | 06/10/2016 O 🔽                 |
| •                                        | – 💭 – 🕌 « Disco rimovibile (G:) 🕨 schirò 8600965  | ✓ 4→ Cerca schirò 8600965                       |                                |
| Seleziona cartella G:\schirò 8600965     | Organizza 🗶 Nuova cartella                        |                                                 | 🛿 per matricola 🔄 🎆 Generica 🔹 |
| Matricela Nama                           |                                                   |                                                 | Managata                       |
| Matricola Nome                           | Raccolte Nome                                     | Ultima modifica Tipo ^<br>07/05/2018/08:52 Imma | Messaggio Comandi              |
| IT082990389791 IT082990389791.jpg G:\scl | Mi Immagini IMG-20180506-WA0007.jpg               | 07/05/2018 08:52 Imma                           |                                |
|                                          | Musica IMG-20180506-WA0008.jpg                    | 07/05/2018 08:52 Imma                           |                                |
| IT082990401499                           | Video @ IMG-20180506-WA0009.jpg                   | 07/05/2018 08:52 Imma                           |                                |
|                                          | 🚺 Tondo Alessia 🖉 IMG-20180506-WA0010.jpg         | 07/05/2018 08:52 Imma                           |                                |
|                                          | E Computer                                        | 07/05/2018 08:52 Imma                           | Allega mmagine                 |
|                                          | Windows7_OS (C:) IMG-20180506-WA0012.jpg          | 07/05/2018 08:52 Imma                           |                                |
|                                          | Unità DVD RW (D:) IMG-20180506-WA0013.jpg         | 07/05/2018 08:52 Imma                           |                                |
|                                          | Unità BD-ROM (E:) UNITÀ BD-ROM (E:)               | 07/05/2018 08-52 Imma                           |                                |
|                                          | Disco rimovibile ((     IMG-20180506-WA0015.jpg   |                                                 | sul nulsante ner               |
|                                          | 100NCD40 IMG-20180506-WA0016.jpg                  | 07/05, Checcare                                 | Sur pulsante per               |
|                                          | 100NCD40old                                       | allega                                          | re le immagini                 |
|                                          | 201709Bra                                         | 07/05                                           |                                |
|                                          | 👔 benessere 👻 🤟 III                               | ma                                              | nualmente.                     |
|                                          | Nome file: IMG-20180506-WA0012.jpg                | ✓ Tutti i tipi di                               |                                |
|                                          |                                                   | Apri Annulla                                    |                                |
|                                          |                                                   | ,, ,, , , , , , , , , , , ,                     |                                |
| 4                                        |                                                   |                                                 | •                              |

[Ambiente: Effettivo] Si@IIEvA ver. 1.9 build 17216 (rev. 296)

Dopo aver abbinato manualmente le foto cliccare sul pulsante Associa Foto per avviare la procedura di caricamento.

|                |                        |                   |        | -                 |     |          | IK |  |
|----------------|------------------------|-------------------|--------|-------------------|-----|----------|----|--|
| IT082990389791 | IT082990389791.jpg     | G:\schirò 8600965 | 152492 | 13/06/2018 12:22  | 384 | Generica | 1  |  |
| IT082990401499 | IMG-20180506-WA0012.jp | G:\schirò 8600965 | 176657 | 13/06/2018 12:22: |     | Generica | R  |  |
|                |                        |                   |        |                   |     |          |    |  |

Ultimata la procedura di associazione delle foto il sistema centrale provvederà in breve tempo a renderle disponibili per l'utente.

Successivamente la schermata indicherà il numero di foto disponibili per ciascun soggetto.

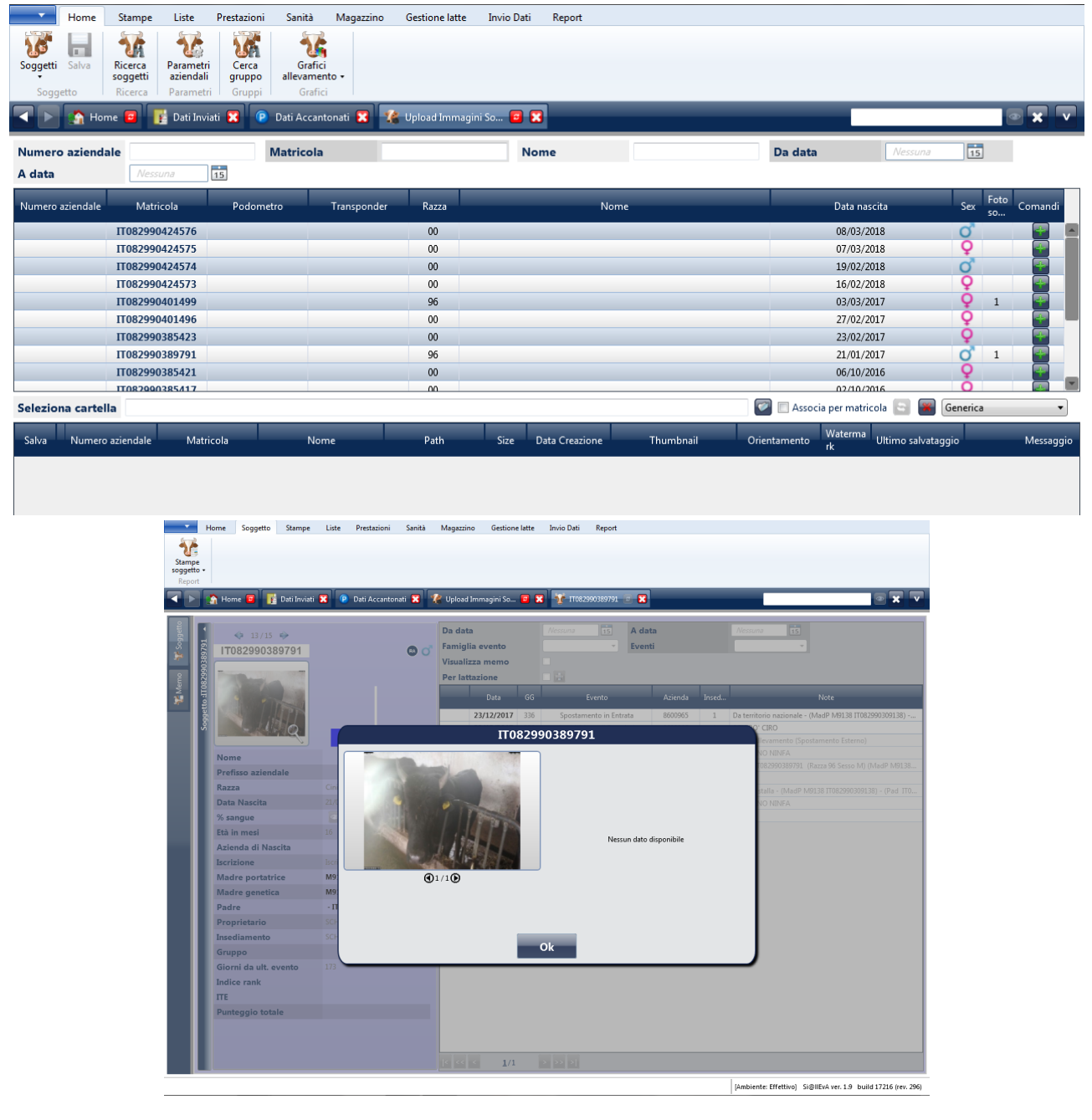

## Altri comandi

Salva riga corrente, invia al sistema solo la riga specificata renderla disponibile Rimuove riga corrente, anche dopo l'abbinamento della foto posso rimuovere la matricola

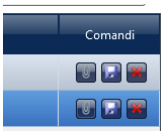